### Manage Your Diagnostic Images with PowerShare

Patients can securely access their diagnostic images by using the Nuance PowerShare system. PowerShare is available to patients who have had imaging studies done at MSMC through our hospital diagnostics center. There is no charge to use this feature. Please follow the steps below to create an account. With access to the internet you will soon be reviewing your diagnostic images online from anywhere, anytime.

### Register & manage your images: self-service

1. Browse to the website below to register your PowerShare account (copy & paste to your web browser).

https://www1.nuancepowershare.com/smr/registration/signup.action?partner=

Register as a **Patient** and then enter your information. Be sure to check off the Terms and Conditions along with the HIPAA Agreement. When ready to proceed click on **Register**.

| Nuance <sup>®</sup> <b>Powe</b>                                                                         | rShare <sup>®</sup> Network                                            |
|----------------------------------------------------------------------------------------------------|------------------------------------------------------------------------|
| Register                                                                                                | as a patient                                                           |
| Patient O Physician                                                                                     | ○ Healthcare organizations                                             |
| Name                                                                                                    |                                                                        |
| First Name                                                                                              |                                                                        |
| Last Name                                                                                               |                                                                        |
| Account                                                                                                 |                                                                        |
| Email                                                                                                   |                                                                        |
| Create password                                                                                         |                                                                        |
| Confirm password                                                                                        |                                                                        |
| I have read and accept the To I have read and accept the F I have read and accept the F I'm not a robot | erms and Conditions<br>IIPAA Agreement<br>reCAPTCHA<br>Privacy - Terms |
| Re                                                                                                    | egister                                                                |
| C                                                                                                    | ancel                                                                  |

- 2. Look for the email from Nuance PowerShare and **click the link** on the email to complete your registration. At the login screen, enter your email and password you entered when registering. Then, click **Sign In** to login to your account.
  - Website: <u>https://www1.nuancepowershare.com/smr/login</u>

| Nuance <sup>®</sup> PowerShare <sup>®</sup> Networ | rk |
|----------------------------------------------------|----|
| Sign in to PowerShare                              |    |
|                                                    |    |
|                                                    |    |
| Forgot Your Password?                              |    |
| Sign In                                            |    |

3. In order to manage your diagnostic images you must first link your account with Mount Sinai Medical Center. To begin, click on **Contacts** and chose **Hospital/Imaging Facilities** from the drop down. Under **Optional** enter **Mount Sinai Medical Center** and the zip code **33140**. Click on search and find the option with the **MSMC logo**, click the **Invite** button to send an account link request to our staff.

Note: Please allow our staff members 2 busniess days to process this request.

| Nuance <sup>®</sup> PowerShar                                               | e Network                                                                  |                                                                                                    |                                                   | Search all contacts    | Q            |
|-----------------------------------------------------------------------------|----------------------------------------------------------------------------|----------------------------------------------------------------------------------------------------|---------------------------------------------------|------------------------|--------------|
|                                                                             | Home                                                                       | Contacts                                                                                                    | Images                                            | Messages               |              |
| Pinned (i)                                                                  | Contacts<br>Required                                                       |                                                                                                    |                                                   | Add                    | New Contacts |
| No My Images Pinned  Shared Images No Shared Images Pinned                  | Hospitals/Imaging                                                          | Facilities 🗸                                                                                                   |                                                   |                        |              |
| ▼ Patients<br>No Patients Pinned                                            | Mount Sinai Medic                                                          | al Center                                                                                                    |                                                   |                        |              |
| Physicians     No Physicians Pinned     Facilities     No Facilities Pinned | City:                                                                      |                                                                                                    |                                                   |                        |              |
|                                                                             | State 33140                                                                | ~                                                                                                    |                                                   |                        |              |
|                                                                             | Search or Cancel                                                           |                                                                                                    |                                                   |                        |              |
|                                                                             | Search Results                                                             |                                                                                                    |                                                   |                        | 1            |
|                                                                             | Mount Sinal<br>Mount Sinal<br>4300 ALTON<br>305-674-2662<br>Facility / Ger | AI MEDICAL CENTER OF FL<br>AI MEDICAL CENTER OF FI<br>RD 5 WARNER, MIAMI BEA<br>2<br>Ieral Acute Care Hospital | .ORIDA Hub<br>LORIDA, INC)<br>.CH, FL, 33140-2800 | * Not in your contacts |              |

# Invite MOUNT SINAL MEDICAL CENTER OF FLORIDA × The contact you selected has been invited to join your network. You will be notified when a response is submitted. Back to the Contacts tab

| Nuance <sup>®</sup> PowerShare <sup>®</sup> Network Search all contacts |                                                                                                |                                                    |                               |              |                 | Q                |  |
|-------------------------------------------------------------------------|------------------------------------------------------------------------------------------------|----------------------------------------------------|-------------------------------|--------------|-----------------|------------------|--|
|                                                                         |                                                                                                | Home                                               | Contacts                      | Images       | Messages        |                  |  |
| Pinned                                                                  | ()                                                                                             | Contacts                                           | Showing 1 to 1 of 1 Search Re | esults Clear |                 | Add New Contacts |  |
| <ul> <li>My Images</li> </ul>                                           | Filter by: All Contacts  All A B C D E F G H I J K L M N O P Q R S T U V W X Y Z # << < 1 > >> |                                                    |                               |              |                 |                  |  |
| No My Images Pinned                                                     | No My Images Pinned                                                                            |                                                    |                               |              |                 |                  |  |
| <ul> <li>Shared Images</li> </ul>                                       |                                                                                                | M                                                  |                               |              |                 |                  |  |
| No Shared Images Pinned                                                 |                                                                                                | MOUNT                                              | SINAI MEDICAL CENTER OF FI    | ORIDA Hub    | Pending Accepta | nce 12/20/23 🔻 🚍 |  |
| <ul> <li>Patients</li> </ul>                                            |                                                                                                | 4300 ALTON RD 5 WARNER, MIAMI BEACH, FL 33140-2800 |                               |              |                 |                  |  |
| No Patients Pinned                                                      |                                                                                                | Facility / General Acute Care Hospital             |                               |              |                 |                  |  |
| <ul> <li>Physicians</li> </ul>                                          |                                                                                                |                                                    |                               |              |                 |                  |  |

### Register & manage your images: with assistance

1. For personal assistance contact our film library at **(305) 674-2905** during **normal business hours**, to request a registration email. The email invitation will have a "<u>Click here</u>" link to browse to the Nuance PowerShare website.

Note: The email will be addressed from: notifications@nuancepowershare.com

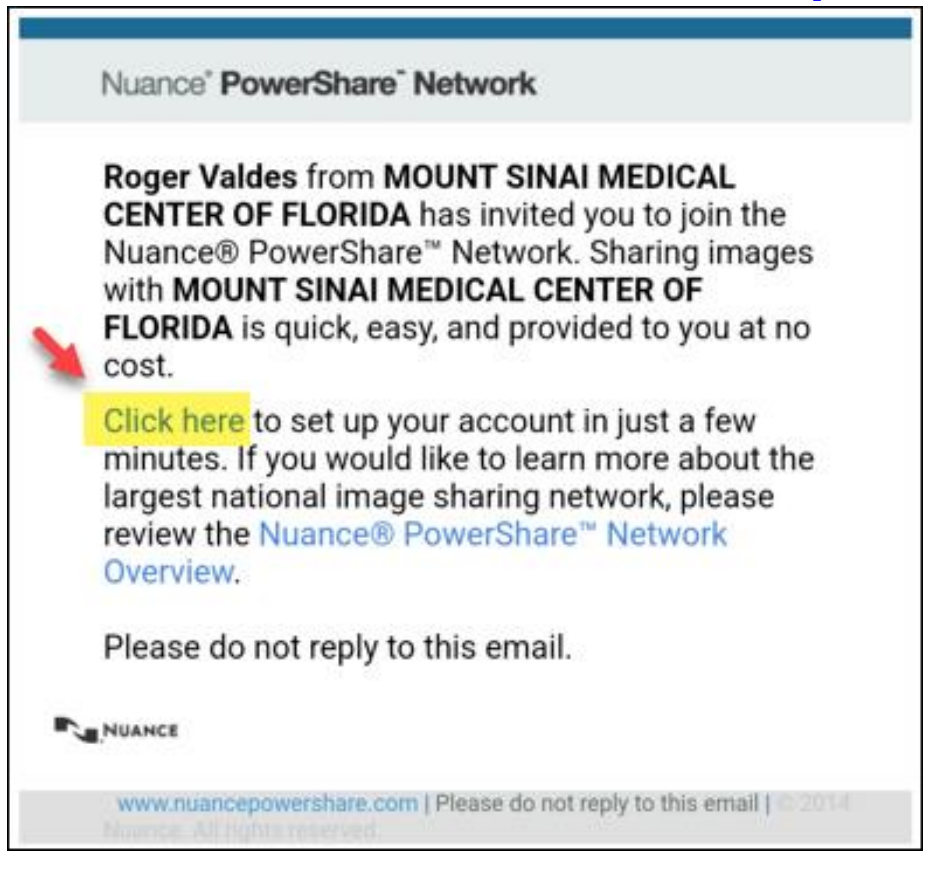

2. Follow the prompts to register your account and create a password. Review and **check the boxes** to agree to terms and conditions. Once ready to proceed, click the **Continue** button to the bottom of the screen.

| Account                                                                                                    |                                                                |                                                                  |
|----------------------------------------------------------------------------------------------------|----------------------------------------------------------------|------------------------------------------------------------------|
| email@gmail.com                                                                                                    |                                                                |                                                                  |
|                                                                                                    |                                                                |                                                                  |
| Password Strength: Good                                                                                                    |                                                                |                                                                  |
|                                                                                                    |                                                                |                                                                  |
| I'm not a robot                                                                                                    | reCAPTCHA<br>Privacy - Terms                                   |                                                                  |
| <ul> <li>I have read and accept the Terms</li> <li>I have read and accept the HIPA</li> <li>I hereby electronically sign a</li> <li>HI PAA release for any data shared w</li> <li>Allow MOUNT SINAI MEDICAL CE</li> </ul> | and Condition<br>A Agreement<br>with MOUNT SIN<br>NTER OF FLOR | NAI MEDICAL CENTER OF FLORID<br>NDA to upload to my Image Folder |
|                                                                                                    |                                                                | Continue                                                         |

3. Login to your PowerShare account to complete the registration steps. <u>https://www1.nuancepowershare.com</u>

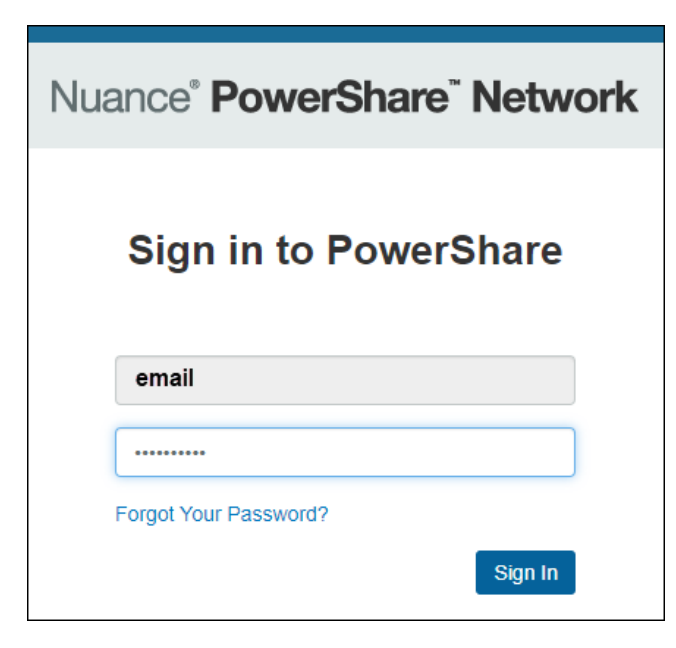

4. After entering your username and password you will see a welcome message and will have access to the PowerShare homepage.

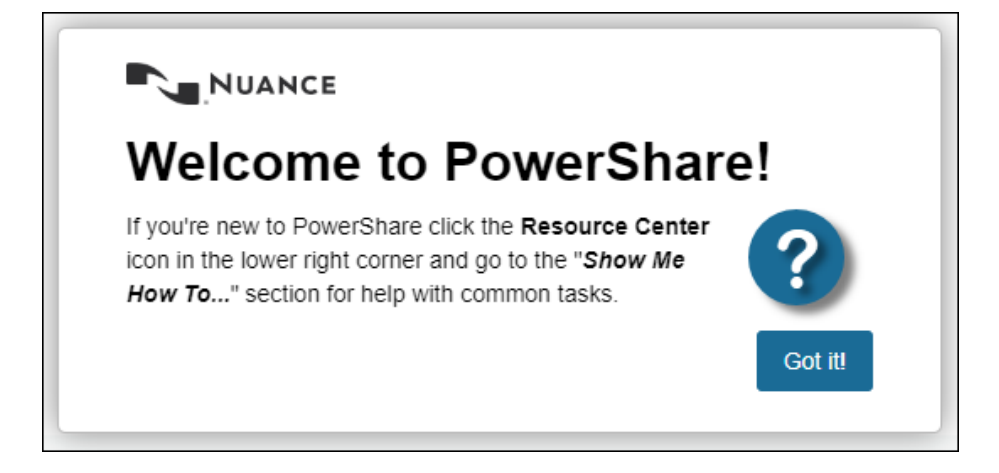

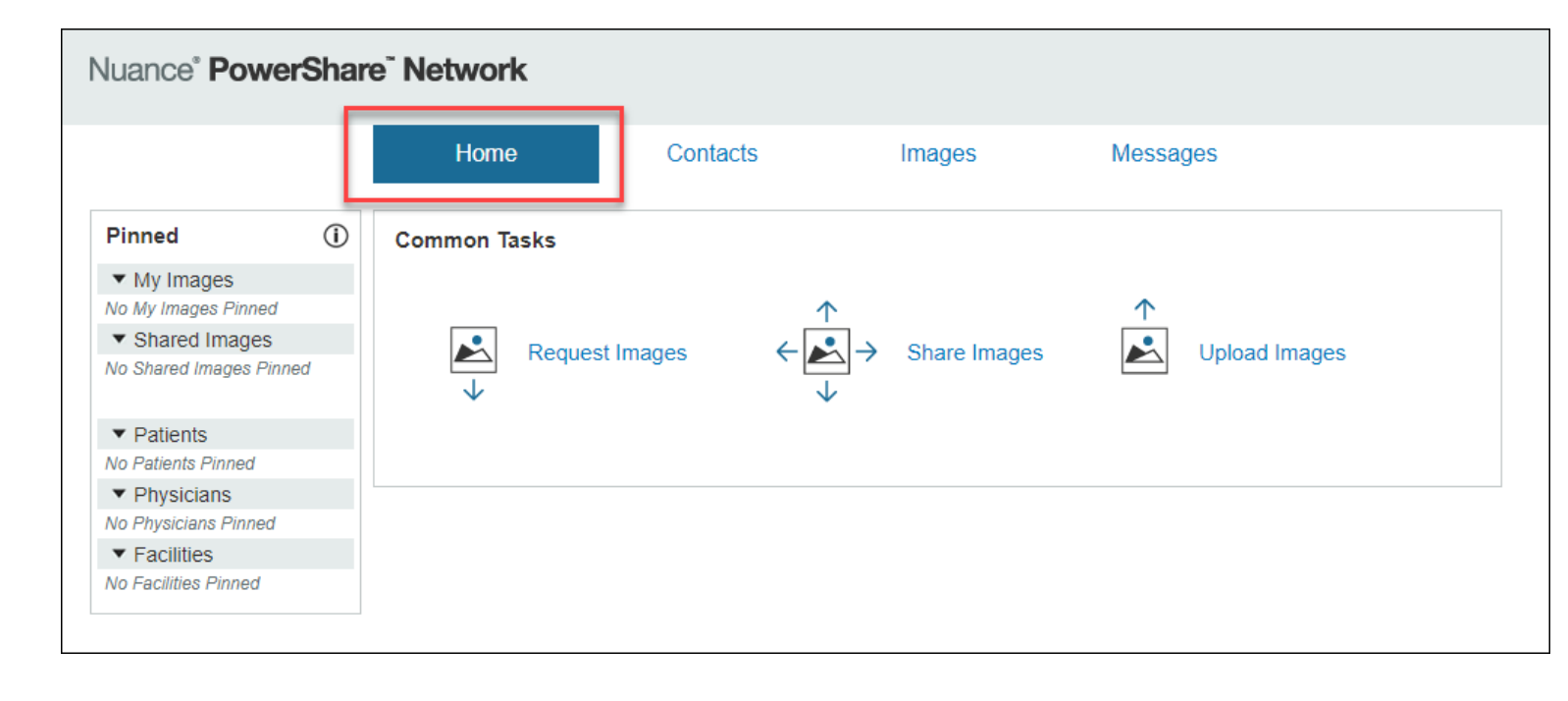

## Request images online from MSMC

5. To request images, click on the **Contacts** option. You should see **Mount Sinai Medical Center** listed. Use the **blue arrow** to the **right** for more options. Click on **Request Images**.

| Н            | ome           | Contacts                      | Images            | Messages              |                      |
|--------------|---------------|-------------------------------|-------------------|-----------------------|----------------------|
| Contacts     | 5             | Showing 1 to 1 of 1 Search Re | sults             |                       | Add New Contacts     |
| Filter by: A | II Contacts 👻 | AIIABCDEFG                    | HIJKLMNOP         | Q R S T U V W X Y Z # | << < 1 > >>          |
| М            |               |                               |                   |                       | _                    |
|              | MOUNT SI      | NAI MEDICAL CENTER OF FL      | ORIDA Hub         | Co                    | nnected 02/21/24 🔻 🚍 |
| Mount Sinai  | 4300 ALTO     | N RD 5 WARNER, MIAMI BEA      | CH, FL 33140-2800 | F                     | Pin to Sidebar       |
|              | Facility / Ge | eneral Acute Care Hospital    | F                 | Preferences           |                      |
|              | Primary Pho   | one Number: (305) 674-2905    |                   | F                     | Remove               |
|              |               |                               |                   | F                     | Request Images       |
|              |               |                               |                   | L                     | Send a Message       |
|              |               |                               |                   | S                     | Share Images         |

6. Enter your name & information on the **Image Request** form. Then, click **Next**.

| Create Your Image Request |
|---------------------------|
| Patient Information       |
| Required                  |
| Test                      |
| Patient                   |
| 01/1/1970                 |
| ⊖ Male ⊖ Female           |
| Address Information       |
| Optional                  |
| Phone                     |
|                           |
| Address1                  |
| Address2                  |
| City                      |
| State ~                   |
| Zip                       |
| Next or Cancel            |

 On the next screen, you can enter your image date (date when imaging was performed) and other details to narrow your request. If you need to request all images, use the description box to enter "All images".

| Change Patient Info                |                                              |
|------------------------------------|----------------------------------------------|
|                                    |                                              |
| Image Information                  |                                              |
| STAT 🗸                             |                                              |
| Optional                           |                                              |
| Image Date                         |                                              |
| Physician                          |                                              |
| Modality ~                         |                                              |
| Body Part                          |                                              |
| Description                        |                                              |
|                                    |                                              |
|                                    |                                              |
|                                    |                                              |
|                                    |                                              |
|                                    |                                              |
| Note: Special characters less than | ("<") and greater than (">") will be removed |
| Send Request pr Cancel             |                                              |

8. Once submitted please allow up to **2 busniess days** for processing.

9. Once your images are released to you, they will be visible under the **Images** option from your PowerShare homepage. If you have multiple images, you can use the **DICOM Study Date column** to find the study based by date. Once you find the study you need to review, click on the **study** icon. A separate window will open with your study.

| Nu   | Nuance <sup>®</sup> PowerShare <sup>®</sup> Network |      |          |                      |                   |          |                        |               |
|------|-----------------------------------------------------|------|----------|----------------------|-------------------|----------|------------------------|---------------|
|      |                                                     |      | Home     | Contac               | ts                | mages    | Messages               |               |
| SHOW | I: All Imag                                         | es   | ~        |                      |                   |          | Refresh                | Clear Filters |
|      |                                                     | Name | <b>T</b> | Upload Date (ET) 🗸 🗸 | DICOM Study Date  | Modality | Source                 | Owner<br>T    |
|      | 272 / 1                                             | 0    | 2        | 2/21/2024 7:50am     | 11/20/2013 5:39pm | MR,SR    | MOUNT SINAI<br>MEDICAL | Shared        |
|      | 188 / 1                                             | Ø    | 8        | 2/21/2024 7:50am     | 1/09/2014 7:14pm  | MR,SR    | MOUNT SINAI<br>MEDICAL | Shared        |
|      | 211/1                                               | Ø    |          | 2/21/2024 7:50am     | 11/20/2013 5:39pm | MR,SR    | MOUNT SINAI<br>MEDICAL | Shared        |
|      | 2/1                                                 | Ø    |          | 2/21/2024 7:50am     | 6/08/2021 12:32pm | CR,SR    | MOUNT SINAI<br>MEDICAL | Shared        |

10. From the image screen, you can use the Magnifier (magnifying glass icon with a "+") to review details of your study. Click the Export option to download or print your study. Note: Keep in mind the size of the study may be larger than expected as some images may have hundreds of slides. The images will be downloaded to your device. You can also select the format and level of quality, click on Export when ready to download.

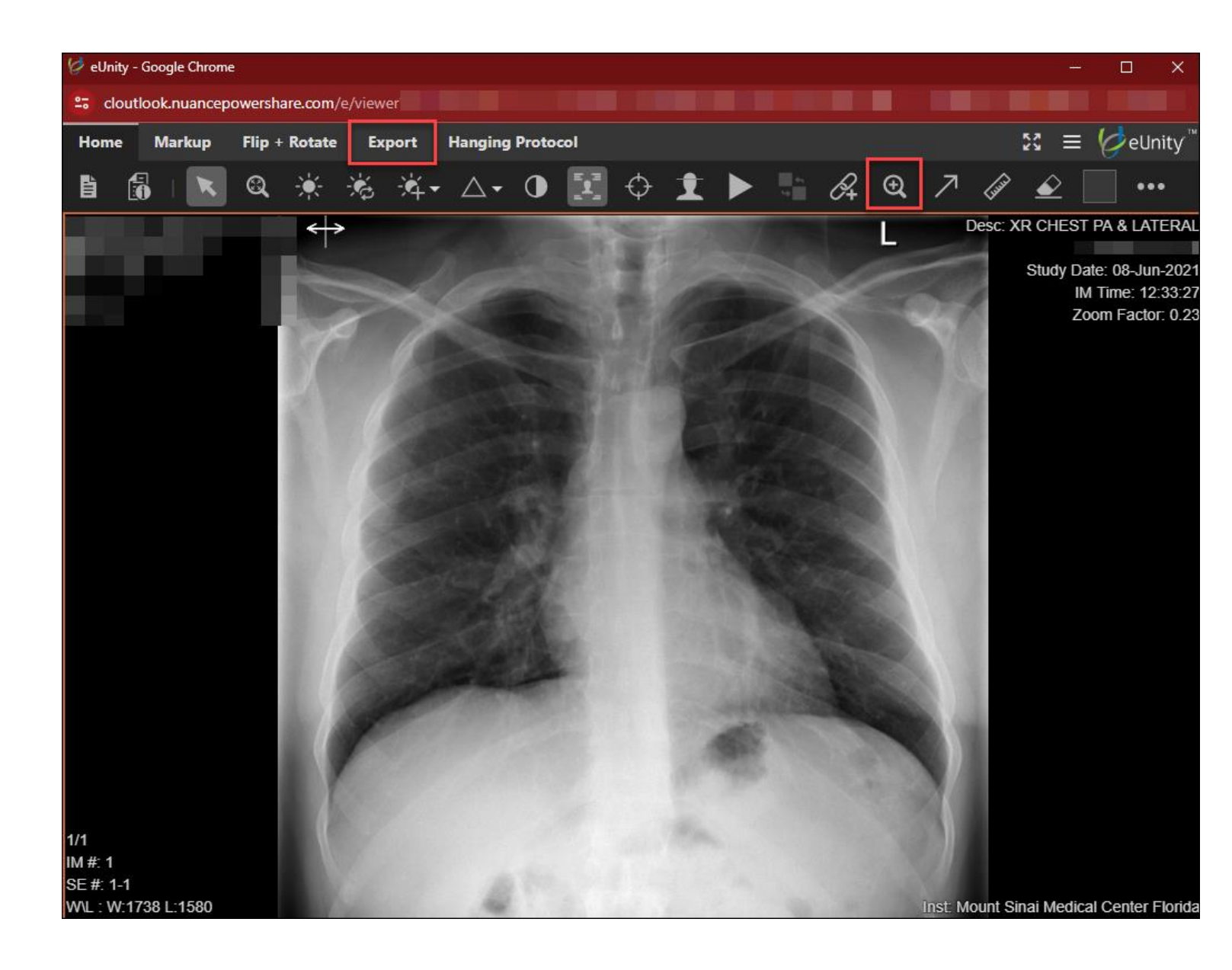

| Home | Markup          | Flip + Rotate | Export | Hanging Protocol |
|------|-----------------|---------------|--------|------------------|
| →.   | 5               | i             |        |                  |
| Ex   | port Image to J | PEG / PNG     |        |                  |
|      |                 |               |        | A State          |
|      |                 | The second    |        | 6                |
|      |                 | N. S.         |        |                  |

| Export image |                            |                           |        |
|--------------|----------------------------|---------------------------|--------|
| Format       |                            |                           |        |
|              | JPEG                       | PNG                       |        |
| Quality      | 8                          | 5                         |        |
| No           | ote: Exported files are no | t diagnostic quality imag | jes    |
| Export       |                            |                           | Cancel |

11. Should you need further assistance with using PowerShare , please contact their customer service number at **1-866-809-4746 Mon-Fri 8am-7pm.**